## ขั้นตอนการพิมพ์แบบแสดงเจตนาระบุพู้รับพลประโยชน์ (ดู่ฉบับ)

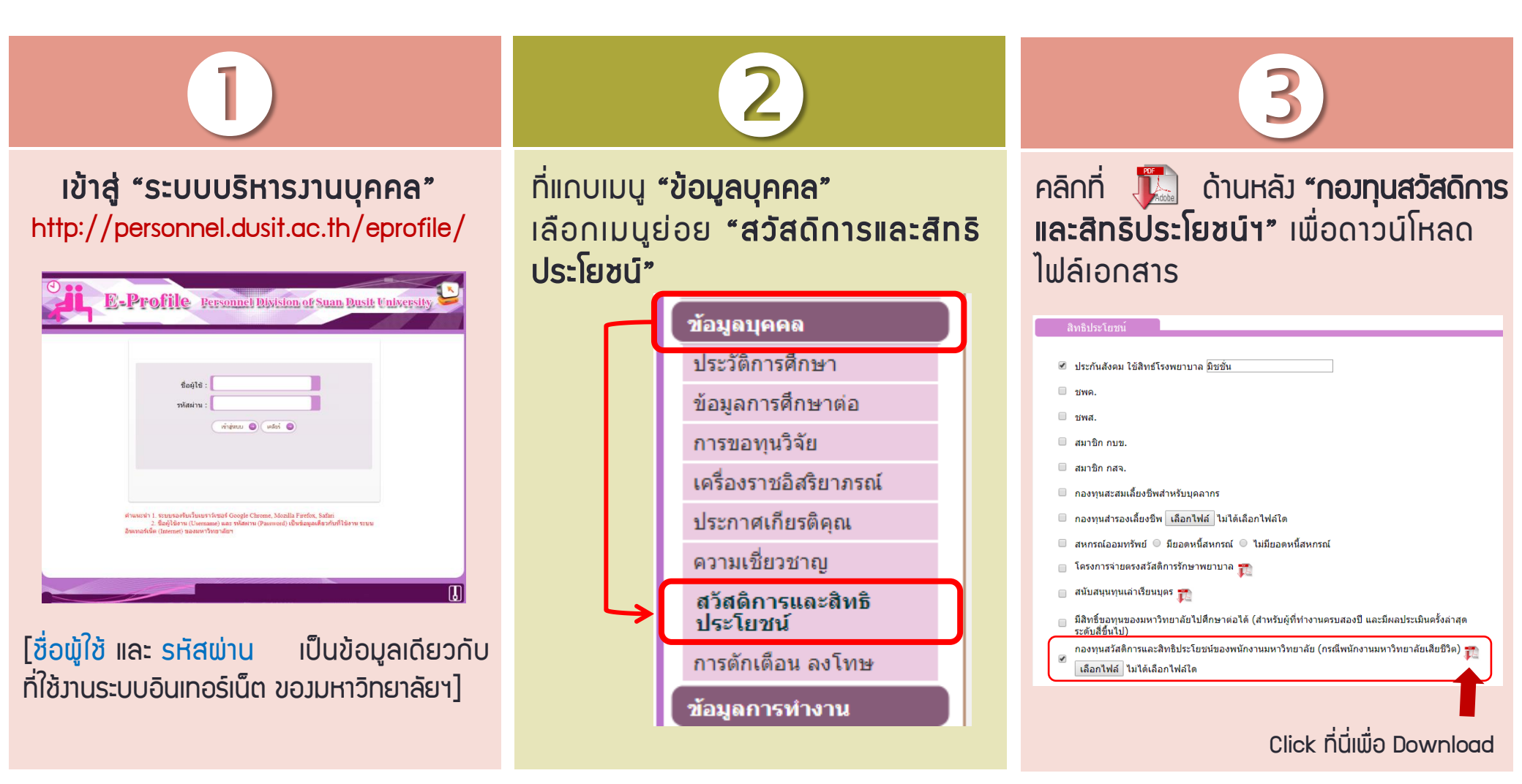

ข้อมูล ณ วันที่ 9 เมษายน 2561 โดย กอวบริหารวานบุคคล